# MINISTÈRE DE LA TRANSFORMATION ET DE LA FONCTION PUBLIQUES

Liberté Égalité Fraternité

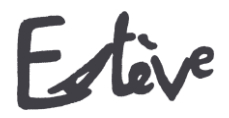

Evolution du Système de Traitement de l'EValuation DématérialiséE

Pas à Pas

AGENT

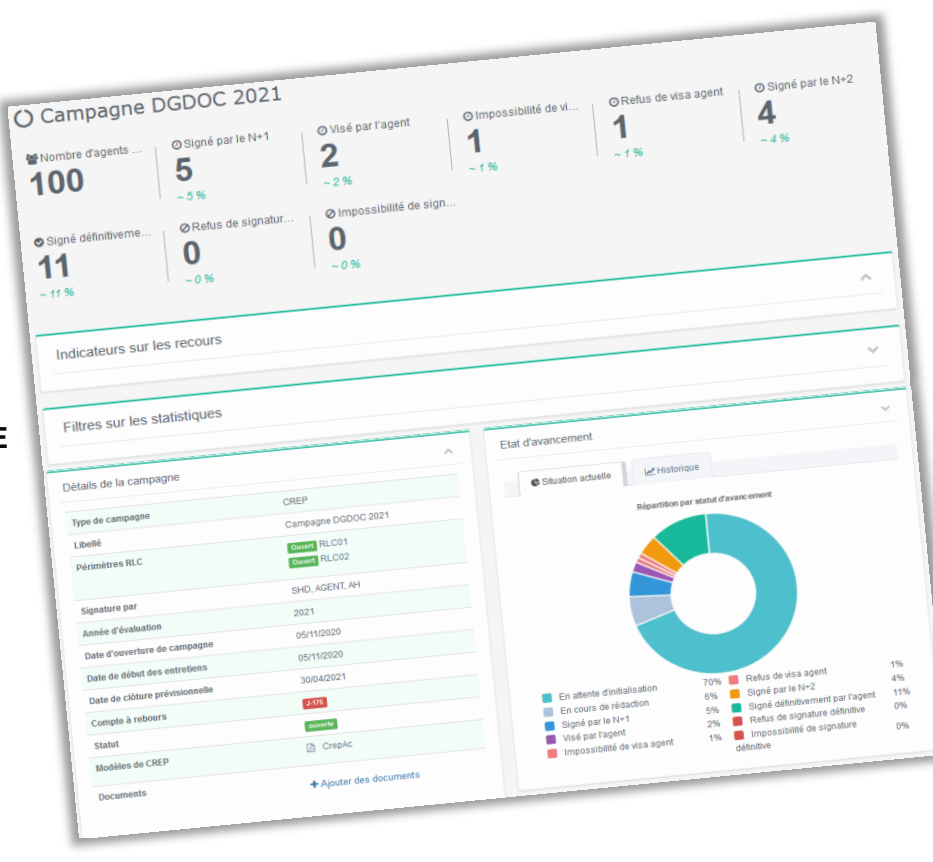

1

MINISTÈRE DE LA TRANSFORMATION ET DE LA FONCTION PUBLIQUES Librit Egative Fourmait

# Les étapes de la campagne dans ESTEVE

Cliquer sur les étapes pour accéder directement au détail

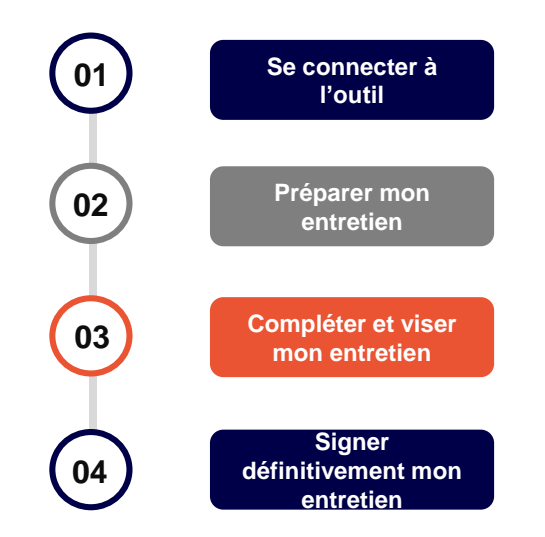

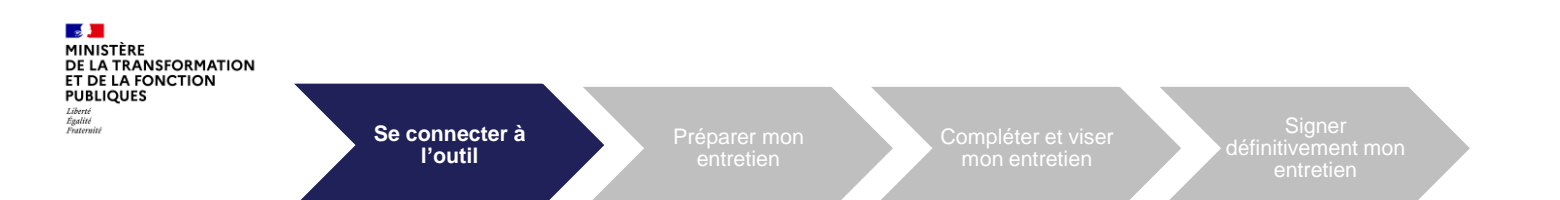

## 01. Se connecter à l'outil

- Depuis le portail SSO (<u>https://portail.cisirh.rie.gouv.fr</u>), j'accède à ESTEVE en cliquant sur l'icône dédiée.
- 2 Je saisis mon adresse mail et mon mot de passe dans la mire d'authentification puis je clique sur « Se connecter ».
- Pour une première connexion, je dois d'abord réinitialiser mon mot de passe. Je recevrais un mail m'expliquant la démarche à suivre. (*Cf. mode opératoire connexion Estève via SSO*).

URL Estève : <u>https://esteve.cisirh.rie.gouv.fr/</u>

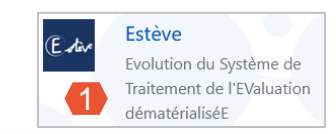

| Bienvenue sur le portail des applications du CISIRH.<br>Si c'est votre première connexion, veuillez réinitialiser votre mot de passe en cliquant sur le bouton correspondant |  |
|----------------------------------------------------------------------------------------------------|--|
| Adresse e-mail                                                                                                    |  |
| Mot de passe                                                                                                    |  |
| Rémittaliser mon mot de passe     Video: connexion sans certificat                                                                                                    |  |
| Si vous rencontrez des problèmes pour vous connecter,<br>merci de consulter le mode opératoire en cliquant sur ce lien.                                                      |  |

Retour au sommaire

Agent

03/12/2020

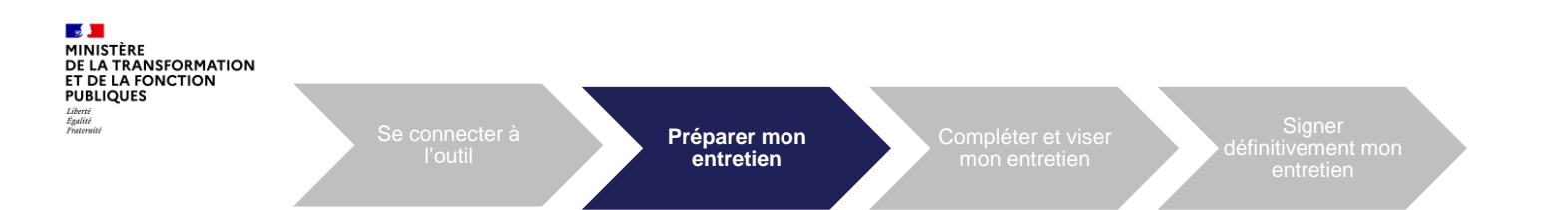

### 02. Préparer mon entretien

Dès la création de mon compte, je peux accéder aux documents de la campagne d'évaluation et à un formulaire vierge en version PDF, afin de m'aider dans la préparation de mon entretien.

Sur ma page d'accueil, je clique sur le bouton 🤍 pour accéder aux informations relatives à la campagne.

| Accueil                                  |              |                          |               |          |         |                        |      |                |           |              |            |        |          |    |
|------------------------------------------|--------------|--------------------------|---------------|----------|---------|------------------------|------|----------------|-----------|--------------|------------|--------|----------|----|
| O (<br>CREP visé                         |              | <b>O</b><br>CREP en refu | is de visa    | 0        | 0<br>cr | EP signé définitivemen | nt ( |                | 0<br>CREI | P en refus d | le signati | ure de | efinitiv | ve |
| Campagnes récentes                       |              |                          |               |          |         |                        |      |                |           |              |            |        |          | ^  |
| Afficher 10 🗸 éléments                   |              |                          |               |          |         |                        |      |                | I         | Rechercher : |            |        |          |    |
| Libellé 🎝 👔                              | Année d'éval | uation                   | Date début en | tretiens | 11      | Date de clôture        | Соп  | npte à rebours | 11        | Statut       | 11         | Dét    | ail      | 11 |
| Campagne DGDOC 2021                      | 2021         |                          | 05/11/2020    |          |         | 30/04/2021             | J-17 | 72             |           | Ouvert       |            |        | ۹        | 1  |
| Affichage de l'élément 1 à 1 sur 1 éléme | ients        |                          |               |          |         |                        |      |                |           |              | Précédent  | : 1    | Suivar   | nt |
|                                          |              |                          |               |          |         |                        |      |                |           |              |            |        |          |    |

4

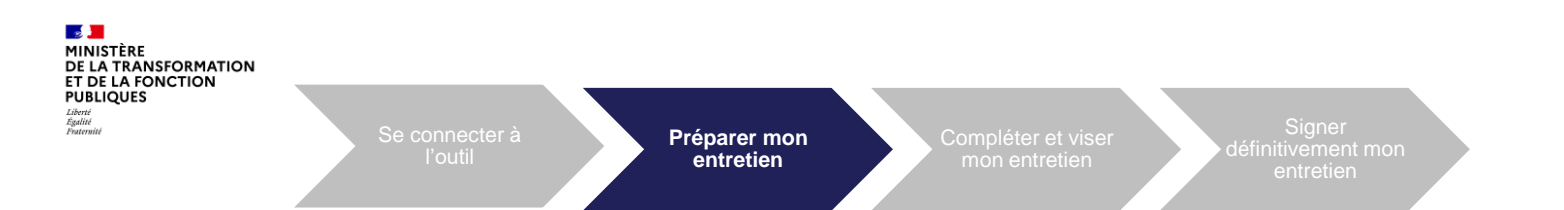

2 Si l'entretien n'a pas encore été initialisé par mon N+1, un bandeau apparait en haut de l'écran m' indiquant que je peux télécharger mon entretien vierge afin de le préparer.

Our télécharger le modèle d'entretien correspondant, je clique sur CrepAc dans le bloc « Détails de la campagne ».

 Je clique sur « ouvrir avec » ou « enregistrer le fichier » puis sur « OK ».
 Le format PDF apparaît.

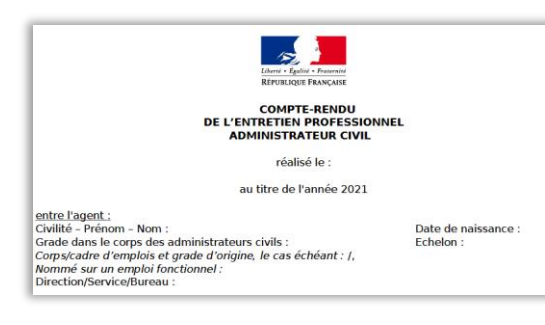

#### O Campagnes

2 Détails de la campagne X ^ Ouverture de Crep Administrateur Civil.pdf Vous avez choisi d'ouvrir : Libellé Campagne DGDOC 2021 🚾 Crep Administrateur Civil.pdf Année d'évaluation 2021 qui est un fichier de type : Document PDF à partir de : https://for1.esteve.cisirh.rie.gouv.fr 05/11/2020 Date d'ouverture de campagne Date de début des entretiens 05/11/2020 Que doit faire Firefox avec ce fichier? Date de clôture 30/04/2021 Ouvrir avec SumatraPDF (par défaut) Compte à rebours J-172 O Enregistrer le fichier Statut Toujours effectuer cette action pour ce type de fichier. 3 Modèle de CREP 🖪 CrepAc Les paramètres peuvent être modifiés en utilisant l'onglet Applications des options de Firefox. Documents de la campagne Equipe Hiérarchique N+1 Annuler Titre Du Shd02 Prenom Shd02 NOM U shd02.doc@vopmail.com Titre Du Ah02 Prenom Ah02 NOM USUEL AH02 Retour au sommaire ah02.doc@yopmail.com

5

03/12/2020

Date d'ouverture et de clôture de la campagne

Je retrouve les coordonnées de mon N+1, N+2 et BRHP.

Si l'année dernière j'ai déjà effectué mon entretien via

ESTEVE, je peux retourner sur mon ancienne

campagne afin de le récupérer pour m'aider à la

Date de début des entretiens

Compte à rebours

préparation du prochain.

Préparer mon entretien

Dans le bloc « Détails de la campagne », j'ai accès aux informations relatives à la campagne :

Détails de la campagne

Date d'ouverture de campagne

Date de début des entretiens

Documents de la campagne

Année d'évaluation

Date de clôture

Statut

Compte à rebours

Modèle de CREP

Equipe Hiérarchique

Référent RH

Libellé

MINISTÈRE

DE LA TRANSFORMATION ET DE LA FONCTION PUBLIQUES Libert Egalité Faterniel

٠

.

٠

٠

Statut

6

Campagne DGDOC 2021

5

Titre Du Shd02 Prenom Shd02 NOM USUEL SHD02

Titre Du Ah02 Prenom Ah02 NOM USUEL AH02

2021

05/11/2020

05/11/2020

30/04/2021

J-172

Ouvert

CrepAc

N+1

N+2

M. Brhp01 DOC brhp01.doc@yopmail.com

shd02.doc@yopmail.com

ah02.doc@vopmail.com

Retour au sommaire

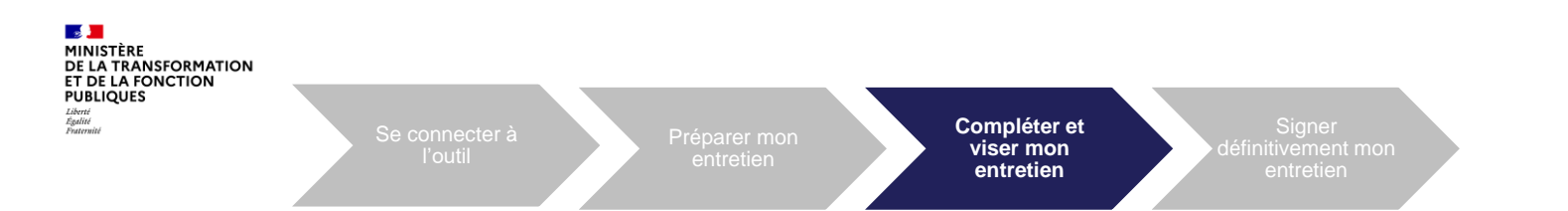

# 03. Compléter et viser mon entretien

Après mon entretien avec mon N+1, ce dernier le signe et il m'est alors automatiquement transmis dans ESTEVE. Je suis alerté par mail de la signature de mon N+1. Je dois me connecter à ESTEVE pour compléter et viser mon entretien.

Sur ma page d'accueil, je clique sur le bouton 🤍 pour accéder aux informations relatives à la campagne.

| Accueil                                |             |                           |                     |       |                        |         |                  |             |              |                |
|----------------------------------------|-------------|---------------------------|---------------------|-------|------------------------|---------|------------------|-------------|--------------|----------------|
| O<br>CREP visé                         |             | <b>O</b><br>CREP en refus | de visa             | 3     | )<br>REP signé définit | ivement |                  | EP en refus | s de signatu | Ire définitive |
| Campagnes récentes                     |             |                           |                     |       |                        |         |                  |             |              | ~              |
| Afficher 10 🗸 éléments                 |             |                           |                     |       |                        |         |                  | Rechercher  | :            |                |
| Libellé                                | Année d'éva | aluation 11               | Date début entretie | ens 🕴 | Date de clôture        | 1l      | Compte à rebours | Statut      | lt           | Détail 👫       |
| Campagne DGDOC 2021                    | 2021        |                           | 05/11/2020          |       | 30/04/2021             |         | J-172            | Ouvert      |              | ۹ 🚹            |
| Affichage de l'élément 1 à 1 sur 1 élé | éments      |                           |                     |       |                        |         |                  |             | Précédent    | 1 Suivant      |
|                                        |             |                           |                     |       |                        |         |                  |             |              |                |

Centre Interministériel des Services Informatiques relatifs aux Ressources Humaines

7

r au sommaire

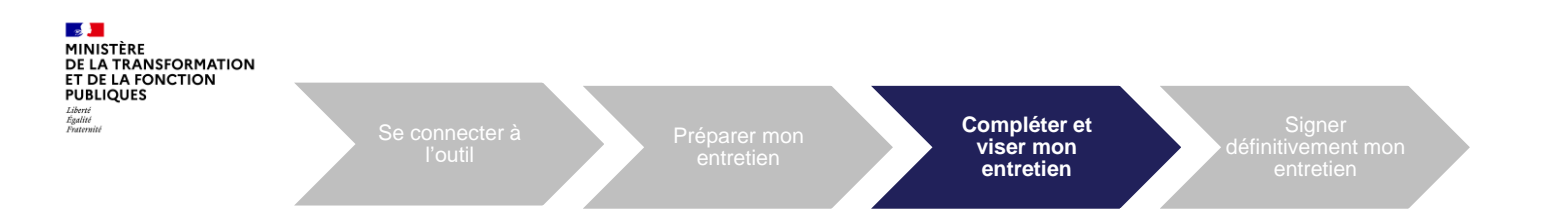

2 Dans le bloc « Détails de la campagne », je visualise l'état d'avancement de l'entretien au statut « Signé N+1 ».

3 J'accède à mon formulaire rédigé et signé par mon N+1 en cliquant sur le bouton Accéder.

| Détails de la campagne       |                                                                                                    | ^     |
|------------------------------|----------------------------------------------------------------------------------------------------|-------|
| Libellé                      | Campagne DGDOC 2021                                                                                                    |       |
| Année d'évaluation           | 2021                                                                                                    |       |
| Date d'ouverture de campagne | 05/11/2020                                                                                                    |       |
| Date de début des entretiens | 05/11/2020                                                                                                    |       |
| Date de clôture              | 30/04/2021                                                                                                    |       |
| Compte à rebours             | 3472                                                                                                    |       |
| Statut                       | Ouvert                                                                                                    |       |
| Modèle de CREP               | CrepAc                                                                                                    |       |
| Documents de la campagne     |                                                                                                    |       |
| Etat d'avancement            | Etape 2/5 : Signé N+1                                                                                                    | -     |
| Equipo Hiérarchique          | N+1 Thre Du Shd00 Prenom Shd00 NOM USUEL SHD00 shd00 doc@yopmail.com      H+2 Thre Du Ah00 Prenom Ah00 NOM USUEL AH00 ah00 doc@yopmail.com |       |
| Référent RH                  | M. Brhp01 DOC     brhp01.doc@yopmail.com                                                                                                   |       |
|                              | 3 🖻 🗠                                                                                                    | céder |

MINISTÈRE DE LA TRANSFORMATION ET DE LA FONCTION PUBLIQUES Juint Faultion Function Function F

4 Je peux dérouler le formulaire pour consulter les saisies de mon N+1. Pour ajouter mes observations, je clique sur le bouton <u>Compléter</u>.

5 Je saisis mes éventuelles observations dans les champs prévus à cet effet, encadrés en vert pour plus de visibilité.

- 6 Une fois l'entretien complété, je clique sur « Enregistrer ».
  - L'entretien est enregistré mais n'est pas visible du N+1, ni du N+2 tant que je ne l'ai pas signé.

| VENTIFICATION DE          | S PARTIES PRENAN     |                                           |                                          |        |
|---------------------------|----------------------|-------------------------------------------|------------------------------------------|--------|
| Entre l'agent             |                      | 3. Visa et observations é                 | ventuelles de l'agent                    |        |
| Civilité                  | М.                   | Observations                              |                                          |        |
| Nom                       | NOM USUEL AGENT04    | 1                                         |                                          |        |
| Date de naissance         | 01/01/1990           | 4.Visa et observations év<br>Observations | rentuelles de l'autorité hiérarchique (N | -2)    |
| Grade dans le corps       | Grade AG             | Nom                                       |                                          |        |
| civils                    |                      | Fonctions exercées                        |                                          |        |
| Corps (le cas<br>échéant) | Corps AG             | 5. Signature de l'agent                   |                                          |        |
| Grade d'origine (le       | Grade emploi AG      | Nom<br>Date                               |                                          | 6 BEnr |
| Direction/Service         | Affectation clair AG |                                           |                                          |        |

9

- 7 Lorsque j'ai enregistré ma saisie, je peux viser l'entretien et le transmettre au N+2 en cliquant sur
- 8 Un message de confirmation s'affiche. Je dois cliquer sur out pour valider mon action.

Je retourne automatiquement à la page de mon entretien, une notification me confirme que le N+1 a été informé du visa et que le

N+2 peut maintenant y accéder.

Le N+1 est informé que vous avez signé le CREP. Le CREP est maintenant disponible dans ESTEVE pour le N+2

Après avoir visé l'entretien, l'état d'avancement de l'entretien passe au statut « Visé agent ».

Etat d'avancement Etape 3/5 : Visé agent

J'ai la possibilité de refuser de viser mon entretien. Je dois m'entretenir avec mon N+1 pour l'en informer, il devra notifier le « Refus de visa ». Une fois le refus enregistré, l'entretien est envoyé au N+2 pour signature.

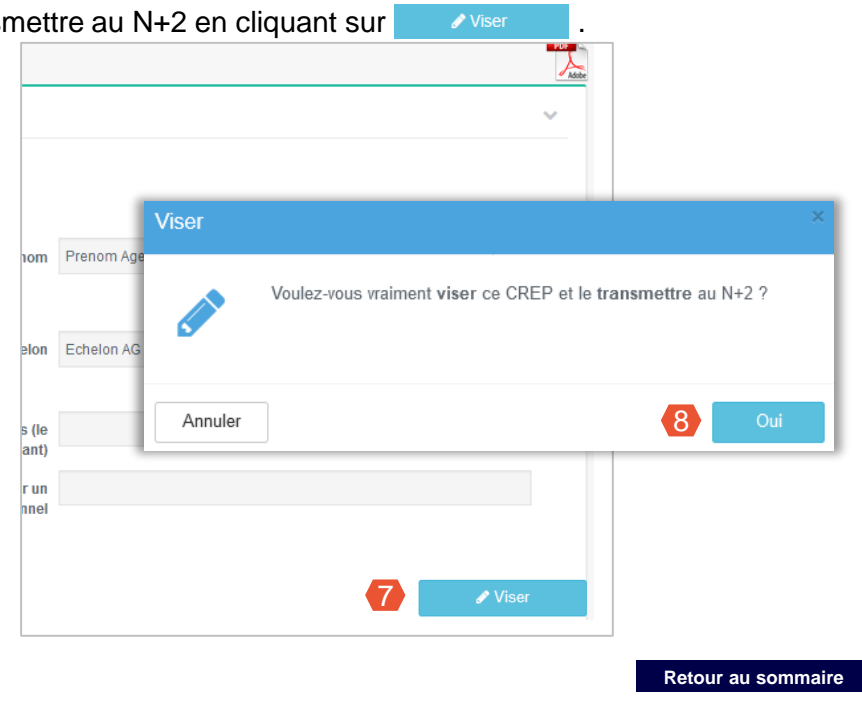

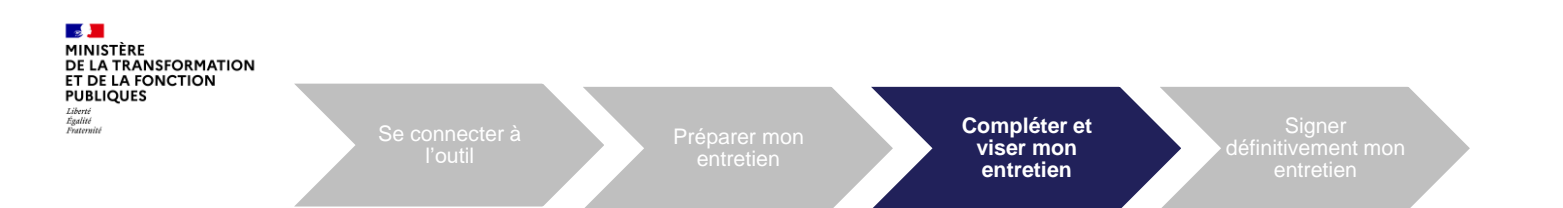

En tant qu'agent j'ai la possibilité de renvoyer l'entretien au N+1 si j'estime qu'il doit en modifier le contenu. L'entretien repassera au statut « En cours de rédaction ».

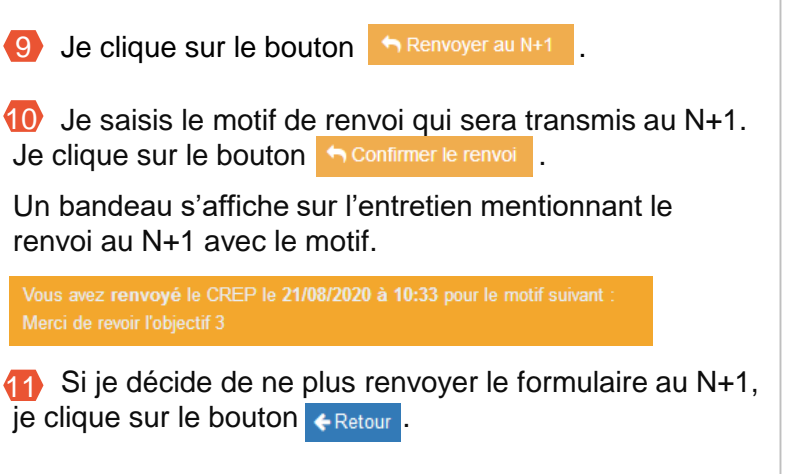

| DENTIFICATION DE                                     | S PARTIES PREN       | ANTES                        |                    |           |
|------------------------------------------------------|----------------------|------------------------------|--------------------|-----------|
| . Entre l'agent                                      |                      |                              |                    |           |
| Civilité                                             | М.                   | Motif de renvoi              |                    | ~         |
| Nom                                                  | NOM USUEL AGENT      | Merci de revoir l'objectif 3 |                    |           |
| Date de naissance                                    | 01/01/1990           |                              |                    |           |
| Grade dans le corps<br>des administrateurs<br>civils | Grade AG             |                              |                    | ь         |
| Corps (le cas<br>échéant)                            | Corps AG             | ←Retour 11                   | 10 Confirmer       | le renvoi |
| Grade d'origine (le<br>cas échéant)                  | Grade emploi AG      |                              | Nomm<br>emploi fon |           |
| Direction/Service<br>/Bureau                         | Affectation clair AG | _                            |                    |           |

03/12/2020

11

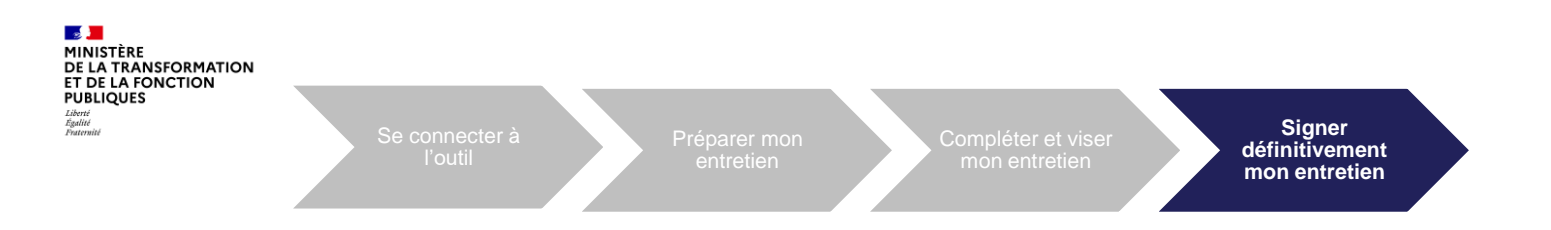

### 04. Signer définitivement mon entretien

Г

Je suis alerté par mail de la signature de mon N+2. Je dois alors me connecter à ESTEVE pour signer mon entretien :

1 Sur ma page d'accueil, je clique sur le bouton 🔍 pour accéder aux informations relatives à la campagne.

| <b>^</b> | Accueil                              |      |              |                          |      |                       |        |                          |     |                |          |               |           |          |        |
|----------|--------------------------------------|------|--------------|--------------------------|------|-----------------------|--------|--------------------------|-----|----------------|----------|---------------|-----------|----------|--------|
|          | O<br>CREP visé                       | (    |              | <b>O</b><br>CREP en refu | s de | de visa               | (<br>c | REP signé définitivement | t ( |                | )<br>REF | ° en refus de | e signati | ire défi | nitive |
|          | Campagnes récentes                   |      |              |                          |      |                       |        |                          |     |                |          |               |           |          | ^      |
|          | Afficher 10 🗸 éléments               |      |              |                          |      |                       |        |                          |     |                | F        | Rechercher :  |           |          |        |
|          | Libellé                              | 11   | Année d'éval | uation 📲                 | Da   | Date début entretiens |        | Date de clôture          | Со  | mpte à rebours | 11       | Statut        | 11        | Détail   | 11     |
|          | Campagne DGDOC 2021                  |      | 2021         |                          | 05   | 05/11/2020            |        | 30/04/2021               | J-1 | 172            |          | Ouvert        |           | Q        | 1      |
|          | Affichage de l'élément 1 à 1 sur 1 e | élém | ents         |                          |      |                       |        |                          |     |                |          |               | Précédent | 1 S      | uivant |

Pour certains modèles d'entretien, l'agent peut apporter des observations supplémentaires sur son formulaire après signature par le N+2.

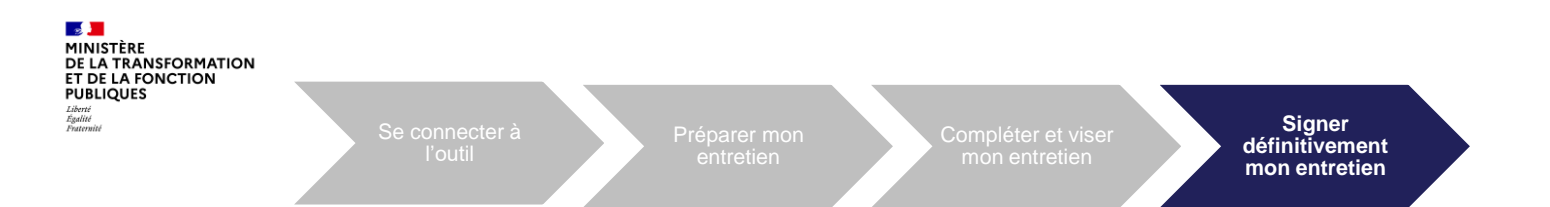

- 2 Dans le bloc « Détails de la campagne », je visualise l'état d'avancement de l'entretien au statut « Signé N+2 ».
- 3 J'accède à mon formulaire rédigé et signé par mon N+2 en cliquant sur le bouton Accéder

| Détails de la campagne       |                                                                                                    | ^    |
|------------------------------|----------------------------------------------------------------------------------------------------|------|
| Libellé                      | Campagne DGDOC 2021                                                                                                    |      |
| Année d'évaluation           | 2021                                                                                                    |      |
| Date d'ouverture de campagne | 05/11/2020                                                                                                    |      |
| Date de début des entretiens | 05/11/2020                                                                                                    |      |
| Date de clôture              | 30/04/2021                                                                                                    |      |
| Compte à rebours             | 3-172                                                                                                    |      |
| Statut                       | Ouvert                                                                                                    |      |
| Modèle de CREP               | 岱 CrepAc                                                                                                    |      |
| Documents de la campagne     |                                                                                                    |      |
| Etat d'avancement            | Etape 4/5 : Signé N+2                                                                                                    |      |
| Equipe Hiérarchique          | N+1 Thre DU Shd00 Prenom Shd00 NOM USUEL SHD00 shd00 Acc@yopmail.com      N+2 Thre DU Ah00 Prenom Ah00 NOM USUEL AH00 ah00.doc@yopmail.com |      |
| Róférent RH                  | M. Brhp01 DOC     brhp01.doc@yopmail.com                                                                                                   |      |
|                              | 3 ₽^~~                                                                                                    | éder |

Signer définitivement mon entretien

PDF

Voulez-vous vraiment signer ce CREP pour le finaliser ?

🖉 Signe

🖉 Signer

Annuler

Prénom Prenom Agent01

Échelon Echelon AG

Prenom Shd00

Grade SHD

Cadre d'emplois (le cas échéant)

Nommé sur un emploi fonctionnel

Prénom

Grade

Depuis le 01/01/2009

Centre Interministériel des Services Informatiques relatifs aux Ressources Humaines

J'ai la possibilité de refuser de signer définitivement mon entretien. Je dois m'entretenir avec mon N+1 pour l'en informer, il devra notifier le « Refus de signature ». Une fois le refus enregistré, l'entretien est alors finalisé et la

mention « refus de signature » est inscrite dans la version

Lorsque j'ai enregistré ma saisie, je peux signer l'entretien en cliquant sur

MINISTÈRE

finalisé.

Etat d'avancement

PDF de l'entretien.

DE LA TRANSFORMATION ET DE LA FONCTION PUBLIQUES Librit Egalité Faurnité

5 Un message de confirmation s'affiche. Je dois cliquer sur ou pour valider mon action.

CREP signé et finalisé !

Je retourne automatiquement à la page de mon entretien, une notification me confirme que mon entretien est signé et

Après avoir signé l'entretien, l'état d'avancement de

l'entretien passe au statut « Signé agent ».

Etape 5/5 : Signé agent

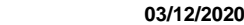

14

Retour au sommaire

5

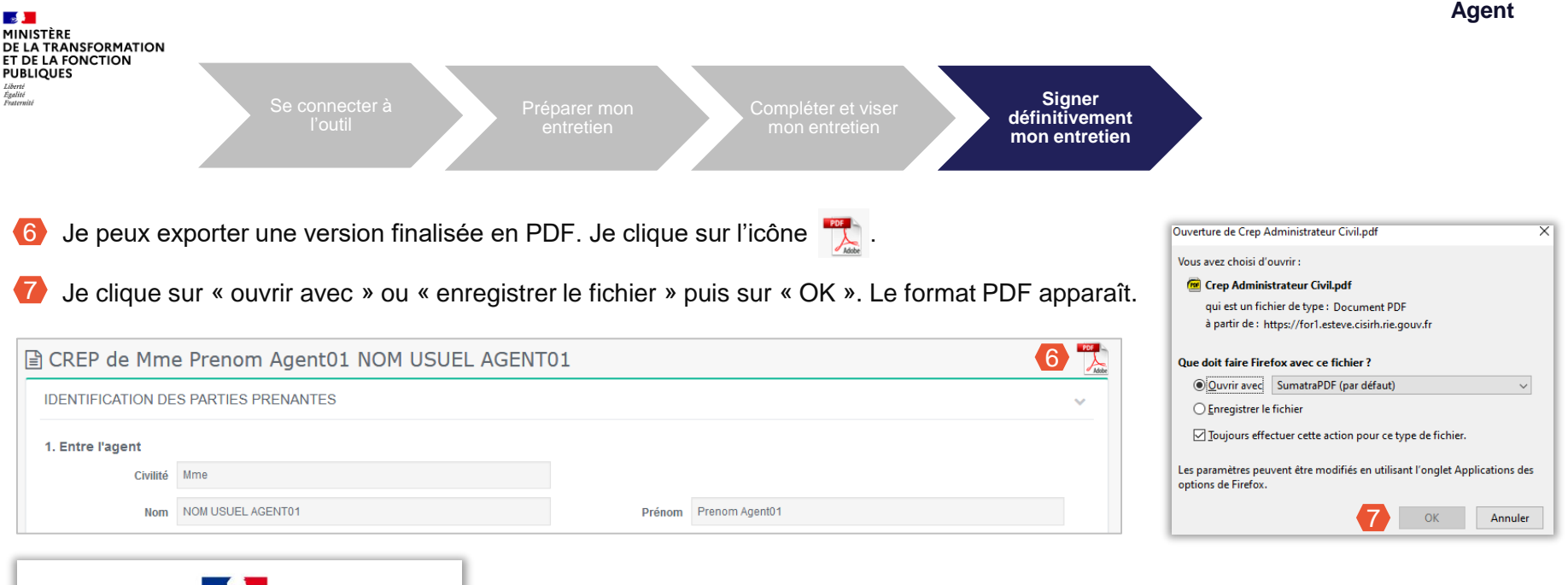

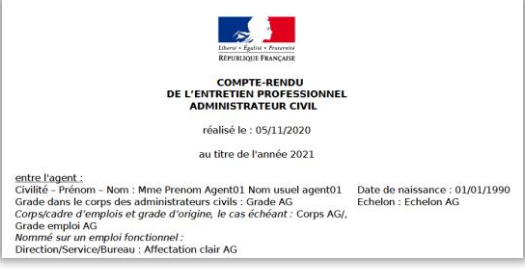

La signature de mon entretien ne vaut pas approbation. Cela ne m'empêche pas de contester son contenu et d'entamer une procédure de recours si je le souhaite. Les délais et voies de recours sont expliquées en bas du formulaire.

Seuls les entretiens finalisés (étape 5/5) disposeront d'un certificat numérique authentifiant leur validité juridique.

Le processus de complétion et de signature pour les entretiens prospectifs et les fiches préparatoires est identique au CREP pris en exemple dans le pas à pas.

Cependant, si l'AH ne fait pas partie du workflow de signature, je devrais alors signer définitivement sans viser le document :

### Les workflows sont les suivants :

- « SHD » : SIGNÉ N+1
- « SHD + AGENT » : SIGNÉ N+1 → SIGNÉ DÉFINITIVEMENT
- « SHD + AGENT + AH » : SIGNÉ N+1 → VISÉ AGENT → SIGNÉ N+2 → SIGNÉ DÉFINITIVEMENT

A noter que les deux typologies de campagne de fiches préparatoires et entretiens prospectifs ne sont pas pratiquées par tous les ministères.